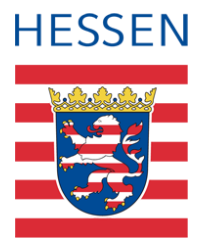

# Von der Leistungserfassung bis zum Zeugnis

2 – Leistungen in der LUSD erfassen

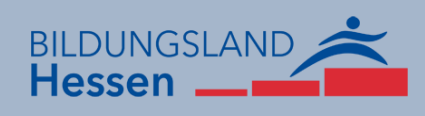

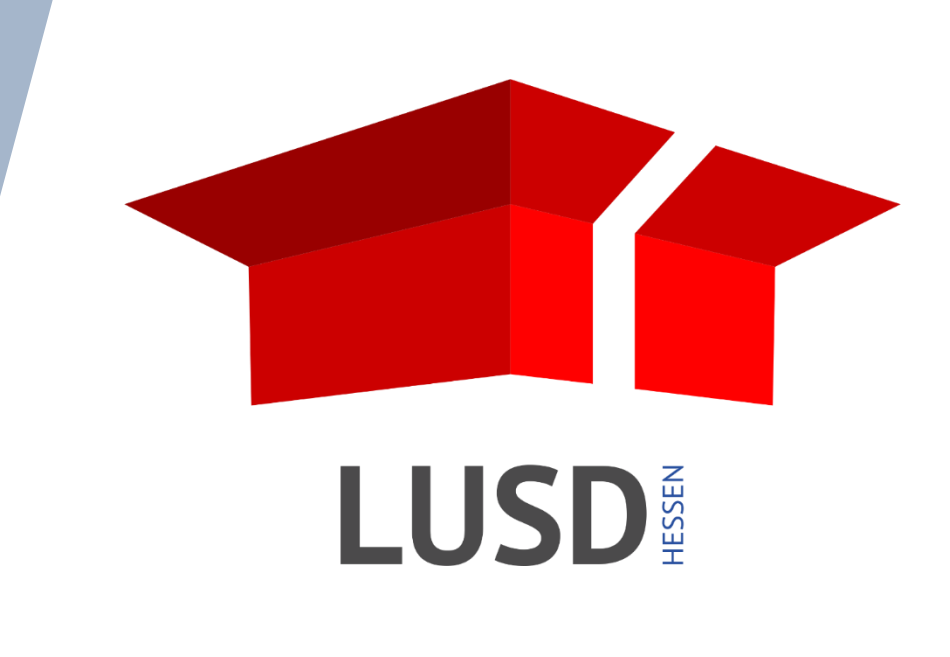

# Inhalt

| Inha  | It dies | ses Dol  | kuments 4                                                           |
|-------|---------|----------|---------------------------------------------------------------------|
| 1     | Zielg   | ruppe    | 4                                                                   |
| 2     | Vora    | usgeset  | tzte Kenntnisse4                                                    |
| 3     | Ergä    | nzende   | Informationen4                                                      |
| Leist | unge    | n in de  | r LUSD erfassen 5                                                   |
| 4     | Leist   | ungen e  | erfassen per Schul-ID                                               |
|       | 4.1     | Leistun  | gserfassung auf der Seite Unterricht > Leistungserfassung > Schüler |
|       | 4.2     | Leistun  | gserfassung auf der Seite Unterricht > Leistungserfassung > Kurse   |
|       | 4.3     | Hinweis  | se zur Seite Hist. Leistungserfassung                               |
| 5     | Leist   | ungen e  | einzelner Schüler in der LUSD erfassen8                             |
|       | 5.1     | Kursno   | ten erfassen8                                                       |
|       | 5.2     | Fehlzei  | ten erfassen10                                                      |
|       | 5.3     | Arbeits  | - und Sozialverhalten erfassen11                                    |
|       | 5.4     | Projekt  | tprüfung erfassen (nur berufliche Schulen)12                        |
|       | 5.5     | Berufli  | che Gesamtnoten erfassen (nur berufliche Schulen)13                 |
|       | 5.6     | Bemer    | kungen zuweisen und bearbeiten14                                    |
|       |         | 5.6.1    | Bemerkung zuweisen14                                                |
|       |         | 5.6.2    | Bemerkung individuell für einen Schüler anpassen15                  |
|       | 5.7     | Einstu   | fungen bearbeiten (nur IGS)16                                       |
|       | 5.8     | Versetz  | zung und Eignung bearbeiten17                                       |
|       |         | 5.8.1    | Eignung17                                                           |
|       |         | 5.8.2    | Versetzung17                                                        |
|       |         | 5.8.3    | Querversetzung18                                                    |
|       |         | 5.8.4    | Voraussichtlicher Abschluss                                         |
| 6     | Leist   | ungen a  | aller Schüler eines Kurses erfassen19                               |
| 7     | Über    | sicht H- | +R Abschlüsse nach Schulformen21                                    |

# Allgemeine Hinweise

Alle verwendeten Personennamen und Leistungsdaten sind anonymisiert. Tatsächliche Übereinstimmungen sind zufällig und nicht beabsichtigt.

Die Bildschirm-Ausschnitte dienen lediglich der allgemeinen Darstellung des Sachverhalts und können in Inhalt und Schulform von den tatsächlich bei den Benutzern der LUSD verwendeten Daten abweichen.

Aus Gründen der besseren Lesbarkeit wird auf die gleichzeitige Verwendung männlicher und weiblicher Sprachformen verzichtet. Sämtliche Personenbezeichnungen gelten gleichwohl für beide Geschlechter.

# Symbole

| i        | Besondere Information zu Programmbedienung                      |
|----------|-----------------------------------------------------------------|
| !        | Hinweis bei Aktionen, die unerwünschte Wirkungen haben könnten. |
| ∷⊒       | Hinweis auf Einträge in der Aufgabenliste                       |
| <b>?</b> | Tipp, wie die Arbeit erleichtert werden kann                    |
| ?        | Hinweis auf die Online-Hilfe                                    |
|          | Hinweis auf Informationsfilme                                   |

# Typografische Konventionen

| Fettschrift        | Bezeichnungen für Schaltfläche, Dialogfenster etc. |
|--------------------|----------------------------------------------------|
| Kursivschrift      | Vom Anwender eingegebener / gewählter Wert         |
| KAPITÄLCHEN        | Menü bzw. Menüpunkt und Pfadangabe                 |
| Blau unterstrichen | Link                                               |
| Blau hervorgehoben | Bezeichnung von Bereichen und Tabellen             |
| Rot hervorgehoben  | Bezeichnung von Registern                          |
| Grün hervorgehoben | Kennzeichnung von Informationen zu Neuerungen      |

## Inhalt dieses Dokuments

Das vorliegende Dokument beschreibt alle notwendigen Arbeiten zur Erfassung von Leistungen in der LUSD

von der Erfassung der aktuellen Leistungsdaten in der LUSD,

über die Vorbereitung zur Bearbeitung von Abschlüssen,

bis zum Ändern von historischen Leistungsdaten.

## 1 Zielgruppe

Diese Anleitung richtet sich an erfahrene LUSD-Nutzer, die Leistungen von Schülern innerhalb der LUSD erfassen möchten.

## 2 Vorausgesetzte Kenntnisse

Folgende Kenntnisse im Umgang mit der LUSD werden vorausgesetzt und daher in dieser Anleitung nicht näher beschrieben:

Der Umgang mit der Schüler-, Kurs- und Klassensuche sowie der Selektion.

Der Umgang mit der Erstellung von Berichten.

Vorbereitung der Leistungserfassung

## 3 Ergänzende Informationen

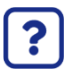

Die genaue Handhabung der einzelnen Webseiten beschreibt die Online-Hilfe der LUSD.

Sie erhalten zu jeder Webseite der LUSD die passende Hilfe.

Sie erreichen die LUSD-Hilfe auf jeder Webseite der LUSD durch einen Klick auf die Schaltfläche <sup>O</sup> Hilfe.

|       | Anja Andres | 💄 Abmelden | 😯 Hilfe |
|-------|-------------|------------|---------|
| Beric | ht          |            | ~       |

| - |   |
|---|---|
| r |   |
| L | _ |
| L |   |
| L |   |

#### Anleitung zur Vorbereitung der Leistungserfassung

Die Anleitung zur Vorbereitung der Leistungserfassung finden Sie im LUSD Forum unter ANLEITUNGEN > LEISTUNGSERFASSUNG UND ZEUGNISSE.

# Leistungen in der LUSD erfassen

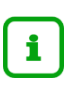

Sie können neben der direkten Eingabe der Leistungen in die LUSD auch den **externen Notenclient ENC** nutzen.

Hierfür finden Sie im LUSD-Forum unter ANLEITUNGEN > LEISTUNGSERFASSUNG UND ZEUGNISSE die Anleitung 03\_Leistungen mit dem ENC erfassen.

## 4 Leistungen erfassen über die Anmeldung an der LUSD per Schul-ID

Dieses Kapitel beschreibt die Leistungserfassung für LUSD-Nutzer,

- die sich per Schul-ID an der LUSD anmelden,
- die bis April 2023 keinen LUSD-Zugriff hatten,
- deren Benutzerprofil nur aus Initialer Lehrkraft besteht und
- für die auf der Seite SCHULE > ADMINISTRATION > BENUTZER der initial eingestellte Haken in der Spalte Deaktiviert herausgenommen wurde.

| Benutzerberechtigungen                             | 317700 💄 Anja Selbst 🔺 Favoriten 🛛 🔞       |
|----------------------------------------------------|--------------------------------------------|
| Schule > Administration > Benutzerberechtigungen 🏠 | Bericht                                    |
| Verfügbare Benutzerprofile                         | Benutzer                                   |
| Abteilungsleiter/in                                | <ul> <li>▼ A006 Euler, Matthias</li> </ul> |
| Administrator/in                                   | Benutzerprofile                            |
| Administrator/in AT                                | Initiale Lehrkraft                         |

#### Abb. 1 Benutzerprofil ,Initiale Lehrkraft'

| [ | Benut | tzer            |             |            |                 |        |         |            |             |   |
|---|-------|-----------------|-------------|------------|-----------------|--------|---------|------------|-------------|---|
|   | \$    | Nachname 🔨      | Vorname     | LUSD-Login | Lehrer-ID-Login | Kürzel | Telefon | Gültig bis | Deaktiviert | I |
|   |       | AdministratorAT | Schule 1123 | admin5154  |                 | ad31   | 1234567 | 01.01.2099 |             | ſ |
|   |       | Akbari          | Renate      | rakbari    |                 | E075   |         | 21.03.2023 |             |   |

Abb. 2 Spalte "Deaktiviert" auf der Seite Schule > Administration > Benutzer

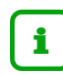

- Alle Informationen zur Anmeldung per Schul-ID entnehmen Sie bitte der Anleitung Schul-ID Hessen Anmeldung.
- Alle Informationen zur Einrichtung Ihrer Schul-ID Hessen entnehmen Sie bitte der Anleitung <u>Anleitung zur Einrichtung der Schul-ID Hessen</u>.

| ≡ d LUSD <sup>Hessen</sup>                       | Startseite                                              | 922100 💄 Andreas Prinz | 🛨 Favoriten | Ø Hilfe |
|--------------------------------------------------|---------------------------------------------------------|------------------------|-------------|---------|
| v o o o o o o o o o o o o o o o o o o o          | Zur Zelt stehen keine aktuellen Einträge zur Verfügungt |                        |             |         |
| LUSD-Support                                     |                                                         |                        |             |         |
| IT-Service-Desk@hzd.hessen.de                    |                                                         |                        |             |         |
| Montag - Donnerstag<br>8:00 - 16:00 Uhr          |                                                         |                        |             |         |
| Freitag<br>8:00 - 14:30 Uhr                      |                                                         |                        |             |         |
| TeL: +49 611 340-1570<br>Fax: +49 611 32763-1274 |                                                         |                        |             |         |

Abb. 3 Startbildschirm beim Benutzerprofil ,Initiale Lehrkraft'

## 4.1 Leistungserfassung auf der Seite Unterricht > Leistungserfassung > Schüler

Auf der Seite UNTERRICHT > LEISTUNGSERFASSUNG > SCHÜLER können Sie die Leistungen der Schüler der **Klassen** erfassen, für die Sie die **Klassenleitung** übernommen haben.

|                                                   | Schüler              |                  |                     |               |             |       |           |                   |                              | 922100 💄 Andreas Prinz                 | 🛨 Favoriten  | 10 Hilfe |
|---------------------------------------------------|----------------------|------------------|---------------------|---------------|-------------|-------|-----------|-------------------|------------------------------|----------------------------------------|--------------|----------|
|                                                   | Unterricht > Leistun | gserfassung > :  | Schüler 🏠           |               |             |       |           |                   |                              | Bericht                                |              | ~        |
| ×, Q                                              | Baltschun, Christo   | ph - m - 22.05.2 | 1012 - IGS - 05/2 - | 05a - at22 Pr | inz - IGS E |       |           |                   |                              | (                                      | Schüler 1,   | /22 >    |
| Personal                                          | Kursnoten            | Fehlzeiten       | Arbeits- und Soz    | alverhalten   | Bemerkun    | gen l | Instufung | Versetzung/Elgnun | g Kompetenzen                |                                        |              |          |
| Unterricht                                        | Kursbez 🔿            | Fai              | ch Lehrer           | KA            | ко          | KD    | Note      | Externer Kurs     |                              |                                        |              |          |
| ✓ Leistungserfassung                              | 052BIO 5a            | BIC              | U025                | Ρ             |             |       | nv        | ~                 |                              |                                        |              |          |
| Schüler                                           | 052D a               | D                | at22                | P             | 23          | -     | nv        | ×.                |                              |                                        |              |          |
| Hist. Leistungsdaten                              | 052E a               | E                | D215                | P             | *           | *     | 1         | ~                 |                              |                                        |              |          |
| Links                                             | 052EK 5a             | EK               | H062                | P             | ×:          | 83    | 2         | ~                 |                              |                                        |              |          |
|                                                   | 052G 5a              | G                | K056                | P             |             |       | nv        | ~                 |                              |                                        |              |          |
|                                                   | 052GLa               | GL               | D215                | P             |             | *     | nv        | ~                 |                              |                                        |              |          |
|                                                   | 052KU 5a             | KU               | B238                | Р             |             |       | nv        | ~                 |                              |                                        |              |          |
|                                                   | 052M a               | м                | D215                | P             | 78          | -2    | nv        | •                 |                              |                                        |              |          |
|                                                   | 052MU 5a             | MU               | A243                | Ρ             | -           | -     | nv        | ~                 |                              |                                        |              |          |
|                                                   | 052REV 5abd          | RE               | К174                | P             |             |       | nv        | ~                 |                              |                                        |              |          |
|                                                   | 0525PO 5a            | SPO              | D U025              | Р             | •           | -     | nv        | ~                 |                              |                                        |              |          |
|                                                   | 052TUT01             | TU               | T D215              | P             | -           |       | nv        | ~                 |                              |                                        |              |          |
| LUSD-Support                                      | Chor501              | INF              | 0 0193              | Р             | -           | -     | nv        | ~                 |                              |                                        |              |          |
| IT-Service-Desk@hzd.hessen.de                     | Fußball              | GTA              | 4B Q088             | A             | GTAB        | -     | nv        | <b>~</b> .        |                              |                                        |              |          |
| Montag - Donnerstag<br>8:00 - 16:00 Uhr           |                      |                  |                     |               |             |       |           |                   |                              |                                        |              |          |
| Freitag<br>8:00 - 14:30 Uhr                       |                      |                  |                     |               |             |       |           |                   |                              |                                        |              |          |
| Tel.: +49 611 340-1570<br>Fax: +49 611 32763-1274 |                      |                  |                     |               |             |       |           |                   | Leistungserfassung möglich ( | (Zeitraum: 27.03.23 - 14.04.23). > Spe | tichem X Sct | hließen  |

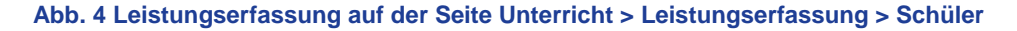

Die Erfassung von Leistungen ist nur für die Schüler möglich, für deren Schulfom und Stufe/Semester das aktuelle Datum innerhalb eines von Ihrem Administrator eingestellten Zeitintervalls liegt.

Leistungserfassung möglich (Zeitraum: 27.03.23 - 14.04.23). > Speichern X Schließen

Alle Informationen zur Leistungerfassung einzelner Schüler entnehmen Sie bitte dem Kapitel <u>5</u> Leistungen einzelner Schüler in der LUSD erfassen.

### 4.2 Leistungserfassung auf der Seite Unterricht > Leistungserfassung > Kurse

Auf der Seite UNTERRICHT > LEISTUNGSERFASSUNG > KURSE können Sie die Leistungen der Schüler Ihrer Kurse erfassen.

i

| i i LUSD <sup>Hessen</sup>                       | Kurse                                       |                                   | 922100 💄 A                               | ndreas Prinz 🛛 🛨 | Favoriten 🛛 🔞 |
|--------------------------------------------------|---------------------------------------------|-----------------------------------|------------------------------------------|------------------|---------------|
|                                                  | Unterricht > Leistungserfassung > Kurse 🏠   |                                   | 🔒 Ber                                    | icht             |               |
| ×,•                                              | ۹                                           |                                   |                                          |                  |               |
| Personal                                         | Lehrer at 22 Prinz, Andreas                 | ✓ SF/BK * ✓ Klasse *              | <ul> <li>Kurs 052BIO 5d</li> </ul>       | ~                | 😽 Filt        |
| Unterricht                                       | Kursinformationen: 052BIO 5d - BIO - kein 1 | Thema - P - 1,00 Std              |                                          |                  |               |
| <ul> <li>Leistungserfassung</li> </ul>           | Nachname ^                                  | Vorname ^                         | SF/BK                                    | St/Sem KA        | KD Note       |
| Schüler                                          | Ammerschuber                                | Tim                               | IGS                                      | 05/2 P           | - nv v        |
| Kurse<br>Hist. Leistungsdaten                    | Bornschier                                  | Maya Luna                         | IGS                                      | 05/2 P           | - nv ~        |
| inks                                             | Diegel                                      | Marvin                            | NDHS/S1                                  | -/2 P            | -             |
|                                                  | Ferenszkiewicz                              | Michael                           | IGS                                      | 05/2 P           | - 2 ~         |
|                                                  | E Funk                                      | Paul                              | IGS                                      | 05/2 P           | - nv 🗸        |
|                                                  | Harthausen                                  | Lilly                             | IGS                                      | 05/2 P           |               |
|                                                  | Herdt                                       | Marie-Kristin                     | IGS                                      | 05/2 P           | - 2 🗸         |
|                                                  | Kämpf                                       | Till Aaron                        | IGS                                      | 05/2 P           | - <u>nv v</u> |
|                                                  | Keidel.                                     | Oleksandr                         | IGS                                      | 05/2 P           |               |
|                                                  | Klages                                      | Karim                             | IGS                                      | 05/2 P           | - <u>nv v</u> |
|                                                  | Krieger                                     | Elleen                            | IGS                                      | 05/2 P           | - nv 🗸        |
| LUSD-Support                                     | Küch                                        | Ali Yahya                         | IGS                                      | 05/2 P           | . <u>nv v</u> |
| IT-Service-Desk@hzd.hessen.de                    | Mafuruse                                    | Patrick                           | IGS                                      | 05/2 P           |               |
| Montag - Donnerstag<br>8:00 - 16:00 Ubr          | Meißner                                     | Thomas Leszek                     | IGS                                      | 05/2 P           |               |
| Freitag<br>3:00 - 14:30 Uhr                      | Peter                                       | Lea                               | IGS                                      | 05/2 P           | . <u>nv v</u> |
| el.: +49 611 340-1570<br>Fax: +49 611 32763-1274 |                                             | Bei nicht bearbeitbaren Schülern: | Leistungserfassung aktuell nicht freigeg | geben. > Speich  | ern 🗙 Schlief |

Abb. 5 Leistungserfassung auf der Seite Unterricht > Leistungserfassung > Kurse

Die Erfassung von Leistungen ist nur für die Schüler möglich, für deren Schulfom und Stufe/Semester das aktuelle Datum innerhalb eines von Ihrem Administrator eingestellten Zeitintervalls liegt.

| Leistungserfassung möglich (Zeitraum: 27.03.23 - 14.04.23). | > Speichern | 🗙 Schließen |
|-------------------------------------------------------------|-------------|-------------|
|-------------------------------------------------------------|-------------|-------------|

Alle Informationen zur Leistungerfassung aller Schüler eines Kurses entnehmen Sie dem Kap. <u>6</u> Leistungen aller Schüler eines Kurses erfassen.

## 4.3 Hinweise zur Seite Hist. Leistungserfassung

Auf der Seite UNTERRICHT > LEISUNGSERFASSUNG > HIST. LEISTUNGSDATEN können Leistungen der Schüler der Klassen, für die Sie die Klassenleitung übernommen haben, eingesehen werden.

|                                                   | Hist. I  | eistung       | sdaten                |             |              |        |            |        |            |       |                |       |                |          |                |               | ç   | 22100          | 💄 An  | dreas Prinz    | 📌 Favorit      | en 🔞 Hill   |
|---------------------------------------------------|----------|---------------|-----------------------|-------------|--------------|--------|------------|--------|------------|-------|----------------|-------|----------------|----------|----------------|---------------|-----|----------------|-------|----------------|----------------|-------------|
|                                                   | Unterric | ht > Leistung | gserfassung > Hist. l | eistungsd   | laten 🏠      |        |            |        |            |       |                |       |                |          |                |               |     | 6              | Beric | ht             |                | ~           |
| <b>ک</b>                                          | Baltsc   | hun, Christop | ph - m - 22.05.2012   | IGS - 05/   | 2 - 05a - at | 22 Pri | nz - IGS E |        |            |       |                |       |                |          |                |               |     |                |       |                | () < Schü      | ler 1/22 >  |
| Personal                                          | • Ku     | irsnoten      | Fehlzeiten Arbe       | eits- und S | ozialverhal  | lten   | Bemerk     | ungen  | Einstu     | ufung | Versetz        | ung/  | Eignung        | Kon      | npetenzen      |               |     |                |       |                | 2022/2         | ~           |
| Unterricht                                        |          | Fach          |                       |             | KA           |        | ко         |        | KD         |       | 2022/2<br>05/2 |       | 2022/1<br>05/1 |          | 2021/2<br>04/2 | 2021/<br>04/1 | L   | 2020/2<br>03/2 |       | 2020/1<br>03/1 | 2019/2<br>02/2 | 2           |
| Schüler                                           |          |               |                       | ~           | P            | ~      |            | ~      |            | ~     |                | ~     | 2              | ~        |                | -             | Ý   |                | ~     |                | ~              | ~ î         |
| Kurse                                             |          | GTAB - Ganz   | ztagsangebot          | ~           | Α            | ~      | GTAB       | ~      |            | ~     |                | ~     | G              | ~        |                | <br>,         | ~   |                | ~     |                | ~              |             |
| Hist. Leistungsdaten                              |          | D - Deutsch   | 1                     | ~           | F            | ~      | F          | ~      |            | ~     | L              | ~     |                | ~        |                |               | ~   |                | ~     |                | ~              |             |
| Links                                             |          | M. Mathem     | estlk                 |             | r            |        | e          |        |            |       |                | _     | L              |          |                |               |     |                | -     | 1              |                |             |
|                                                   |          | Macheni       | nduk                  | ~           | -            | ×      | -          | ~      |            | ~     | L              | -     | L              | <u> </u> |                |               | ×   |                | · ·   | L              |                | <u> </u>    |
|                                                   |          | M - Mathem    | natik                 | ~           | // F         | ~      | F          | ~      | -          | ~     |                | ~     | L              | ×.       | -              |               | ~   | <u> </u>       | ×,    |                | ×/\            |             |
|                                                   |          | BIO - Biolog  | gie                   | ~           | Р            | ×      | ·          | ~      | <u> </u>   | ~     |                | ~     | 1              | ~        | ·              |               | ~   |                | ~     |                |                |             |
|                                                   |          | D - Deutsch   | 1                     | ~           | P            | ~      | -          | ~      |            | ~     |                | ~     | 1              | ~        | e 9            | 1.            | ~   | -              | ×     |                | ~              | ~           |
|                                                   |          | E - Englisch  | 1                     | ~           | Р            | ×.     | <u> </u>   | ~      | <u>.</u>   | ~     | 1              | ~     | 1              | ~        |                | <u>6</u>      | ×.  | ĉ              | ×.    |                | ×              | ~           |
|                                                   |          | EK - Erdkun   | nde                   | ~           | Р            | ~      | -          | ~      | -          | ~     | -              | ~     | 1              | ۷,       |                |               | Ý   |                | ~     |                | ~              | ~           |
|                                                   |          | G - Geschich  | hte                   | ~           | Р            | ~      | -          | ~      | -          | ~     |                | ~     | 1              | ~        |                |               | ~   |                | ~     |                | ~              | ~           |
|                                                   |          | GL - Gesells  | schaftslehre          | ~           | P            | ~      | -          | ~      | -          | ~     |                | ~     | G              | ~        | ,              |               | ~   |                | ~     |                | ~              | ~           |
|                                                   |          | INFO - Infor  | rmatik                | ~           | P            | ~      |            | ~      |            | ~     |                | ~     | 1              | ~        |                | 2             | ~   |                | ~     |                | ~              | ~           |
| LUSD-Support                                      |          | TUT - Klass   | enlehrer- hzw. Tutor  | enst v      | p            | ~      |            | ~      |            | ~     |                | -     |                | ~        |                |               |     |                | ~     |                | -              |             |
| IT-Service-Desk@hzd.hessen.de                     |          | KIL Kunst     |                       |             |              |        | ·          |        | ·          |       | \              |       | -              | <u> </u> |                |               |     | -              |       |                |                |             |
| Montag - Donnerstag                               |          | KU - KUnst    | 1011 L.C.M            | ~           | . <u>Р</u>   |        | <u> </u>   |        |            | _     | -              | _     |                |          |                |               |     | <u> </u>       | ~     | -              |                |             |
| Freitag                                           |          | M - Mathem    | natik                 | ~           | P            | ~      |            | × ,    |            | × .   |                | ~     | 1              | × ,      |                |               | × . |                | ×.    |                | ~              | ×, •        |
| 8:00 - 14:30 Uhr                                  | Abschl   | ussart        |                       |             |              |        | × , >      | Abschl | uss bearbo | eiten | > Semest       | er An | zeige Opti     | onen     |                |               |     |                |       | Ľ              | Bearbeiten     | 💼 Löschen   |
| Tel.: +49 611 340-1570<br>Fax: +49 611 32763-1274 |          |               |                       |             |              |        |            |        |            |       |                |       |                |          |                |               |     |                |       |                | E              | K Schließen |

#### Abb. 6 Webseite Hist. Leistungserfassung

Über die Schaltfläche > Semester Anzeige Optionen können Sie auswählen, welche Halbjahre des Schülers angezeigt werden sollen.

i

| Semester Anzeige Optionen |          |        |          |  |  |
|---------------------------|----------|--------|----------|--|--|
| Stufe/Semester            | Halbjahr |        | Anzeigen |  |  |
| 05/2                      | 2022/2   | ~      |          |  |  |
| 05/1                      | 2022/1   | $\sim$ |          |  |  |
| 04/2                      | 2021/2   | ~      |          |  |  |
| 04/1                      | 2021/1   | ~      |          |  |  |
| 03/2                      | 2020/2   | ~      |          |  |  |
| 03/1                      | 2020/1   | ~      |          |  |  |
| 02/2                      | 2019/2   | ~      |          |  |  |
| 02/1                      | 2019/1   | ~      |          |  |  |
| 01/2                      | 2018/2   | ~      |          |  |  |
| 01/1                      | 2018/1   | $\sim$ |          |  |  |

#### Abb. 7 Dialogfenster Semester Anzeige Optionen

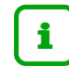

Änderungen der Leistungen können nicht gespeichert werden!

## 5 Leistungen einzelner Schüler in der LUSD erfassen

1. Öffnen Sie die Webseite UNTERRICHT > LEISTUNGSERFASSUNG > SCHÜLER - Register Kursnoten.

Je nach Schulform stehen Ihnen unterschiedliche Register für die einzelnen Leistungstypen zur Verfügung. Falls Sie rechts neben den Registern Navigationspfeile sehen: Mit diesen erreichen Sie die Register, die weiter rechts oder links liegen.

2. Wählen Sie die gewünschten Schüler über <sup>Q</sup> Suche aus. Sie sehen die Eingabemaske Kursnoten mit den Daten des ersten Schülers (Abb. 8).

Sie können nun in den einzelnen Registern die Leistungen des Schülers für das aktuelle Halbjahr erfassen. Sie können gezielt ein bestimmtes Register anwählen. Es gibt keine vorgegebene Reihenfolge. Nachfolgend werden die Eingaben in den einzelnen Registern beschrieben.

## 5.1 Kursnoten erfassen

Sie befinden sich auf der Webseite UNTERRICHT > LEISTUNGSERFASSUNG > SCHÜLER – Register Kursnoten und haben die gewünschten Schüler ausgewählt (Abb. 8).

| ursnoten | Fehlzeiten | Arbeit | s- und Sozialve | rhalten | Bemerkungen | Ver | setzuna/Fi | nuna | Kompetenzen  | U V | Schuter 1/58 | y 🔍 Suci |
|----------|------------|--------|-----------------|---------|-------------|-----|------------|------|--------------|-----|--------------|----------|
| urshez o |            | Fach   | Lehrer          | KA      | KO          | KD  | Note       | F.   | rterner Kurs |     |              |          |
| 42003    |            | D      | A037            | P       | -           | -   | 4          | × .  |              |     |              |          |
| 42D05    |            | D      | A037            | P       | F           |     | nv         | ~    |              |     |              |          |
| 42E03    |            | E      | F027            | P       | -           | -   | 1          | ~    |              |     |              |          |
| 42KU03   |            | ки     | K002            | Р       |             |     | 3          | ~    |              |     |              |          |
| 42M03    |            | М      | A037            | Ρ       | -           | -   | 2          | ~    |              |     |              |          |
| 42MU03   |            | MU     | A037            | Ρ       |             | -   | 3          | ~    |              |     |              |          |
| 42SPO03  |            | SPO    | B031            | Ρ       | -           | -   | 2          | ~    |              |     |              |          |
| 42SU03   |            | SU     | N034            | Ρ       | -           | -   | 3          | ~    |              |     |              |          |
|          |            |        |                 |         |             |     |            |      |              |     |              |          |
|          |            |        |                 |         |             |     |            |      |              |     |              |          |
|          |            |        |                 |         |             |     |            |      |              |     |              |          |
|          |            |        |                 |         |             |     |            |      |              |     |              |          |
|          |            |        |                 |         |             |     |            |      |              |     |              |          |
|          |            |        |                 |         |             |     |            |      |              |     |              |          |
|          |            |        |                 |         |             |     |            |      |              |     |              |          |
|          |            |        |                 |         |             |     |            |      |              |     | Constationer | C-LIL-0  |

- 1. Geben Sie in der Spalte **Note** über die Tastatur oder das Auswahlfeld die Kursnoten des Schülers für das aktuelle Halbjahr ein.
  - Sie können nur die Noten eingeben, die in der Auswahlliste vorkommen. Je nach Schulform und Stufe des Schülers sehen Sie den im System festgelegten Notenbereich.
    - Eine Änderung der Noten ist innerhalb eines Halbjahres immer möglich.

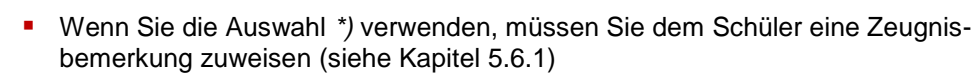

- Die Note eines externen Kurses pflegt die externe Schule und kann von Ihnen nicht geändert werden!
   Sollte eine Änderung nötig sein, müssen Sie Kontakt mit der entsprechenden Schule aufnehmen (siehe Schulnummer in der Spalte Externer Kurs)
- 3. Klicken Sie auf > Speichern

i

## 5.2 Fehlzeiten erfassen

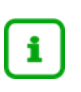

Um Fehlzeiten eingeben zu können, müssen Sie auf der Webseite UNTERRICHT > ZEUGNISKONFIGURATION > NOTENKONFIGURATION die Erfassung der Fehlzeiten (Option klassen- oder kursweise) eingestellt haben.

Sie befinden sich auf der Webseite UNTERRICHT > LEISTUNGSERFASSUNG > SCHÜLER – Register **Fehlzeiten** und haben die gewünschten Schüler ausgewählt (Abb. 9).

| nterricht > Leist | tungserfassung  | > Schüler                         |                    |                    |             | 🔒 Bericht |              | ~           |
|-------------------|-----------------|-----------------------------------|--------------------|--------------------|-------------|-----------|--------------|-------------|
| Agören, Nicolas   | David5 - m - 22 | 2.10.2011 - G - 04/2 - 04C - A037 | Hettinger - Grund- | und Hauptschule A  |             | () <      | Schüler 1/58 | > Q Suche   |
| Kursnoten         | Fehlzeiten      | Arbeits- und Sozialverhalten      | Bemerkungen        | Versetzung/Eignung | Kompetenzen |           |              |             |
| Klassen           | weise Erfassung | Gesamt                            | Unen               | tschuldigt         |             |           |              |             |
| Tage              |                 | 5                                 | 1                  |                    |             |           |              |             |
| Stunden           |                 | 3                                 | 0                  |                    |             |           |              |             |
| Kurswei           | se Erfassung    |                                   |                    |                    |             |           |              |             |
| Stunden           |                 |                                   |                    |                    |             |           |              |             |
| Korr. Stu         | nden            |                                   |                    |                    |             |           |              |             |
|                   |                 |                                   |                    |                    |             |           |              |             |
|                   |                 |                                   |                    |                    |             |           |              |             |
|                   |                 |                                   |                    |                    |             |           |              |             |
|                   |                 |                                   |                    |                    |             |           |              |             |
|                   |                 |                                   |                    |                    |             |           |              |             |
|                   |                 |                                   |                    |                    |             |           |              |             |
|                   |                 |                                   |                    |                    |             |           |              |             |
|                   |                 |                                   |                    |                    |             |           |              |             |
|                   |                 |                                   |                    |                    |             |           |              |             |
|                   |                 |                                   |                    |                    |             |           |              |             |
|                   |                 |                                   |                    |                    |             |           |              |             |
|                   |                 |                                   |                    |                    |             |           |              |             |
|                   |                 |                                   |                    |                    |             |           | Speichern    | X Schließen |
|                   |                 |                                   |                    |                    |             |           |              |             |

Abb. 9 Webseite Leistungserfassung > Schüler – Register Fehlzeiten

- 1. Geben Sie die Fehlzeiten ein.
- 4. Klicken Sie auf > Speichern

i

Um hier Eingaben machen zu können, müssen Sie auf der Webseite UNTERRICHT > ZEUGNISKONFIGURATION > NOTENKONFIGURATION die Erfassung der Kopfnoten eingestellt haben.

Haben Sie die Option *Schriftliche Ergänzungen* ausgewählt, werden die erfassten Bemerkungen beim Zeugnisdruck auf einem Beiblatt ausgegeben.

Sie befinden sich auf der Webseite UNTERRICHT > LEISTUNGSERFASSUNG > SCHÜLER – Register Arbeits- und Sozialverhalten und haben die gewünschten Schüler ausgewählt (Abb. 10).

| erricht > Leis                     | tungserfassung                      | g > Schüler                                                       |                                   |                                         |             | Bericht |              |          |
|------------------------------------|-------------------------------------|-------------------------------------------------------------------|-----------------------------------|-----------------------------------------|-------------|---------|--------------|----------|
| <b>ören, Nicola</b> s<br>Kursnoten | <b>David5 - m - 2</b><br>Fehlzeiten | 2.10.2011 - G - 04/2 - 04C - A037<br>Arbeits- und Sozialverhalten | Hettinger - Grund-<br>Bemerkungen | und Hauptschule A<br>Versetzung/Eignung | Kompetenzen | () <    | Schüler 1/58 | > Q Such |
| rbeitsverha                        | lten                                |                                                                   |                                   |                                         |             |         |              |          |
| Note                               |                                     | 2                                                                 |                                   | ~                                       |             |         |              |          |
| Schriftliche                       | Ergänzung                           |                                                                   |                                   |                                         |             |         |              |          |
|                                    |                                     |                                                                   |                                   |                                         |             |         |              |          |
|                                    |                                     |                                                                   |                                   |                                         |             |         |              |          |
| ozialverhalt                       | en                                  |                                                                   |                                   |                                         |             |         |              |          |
| Note                               |                                     | 2                                                                 |                                   | ~                                       |             |         |              |          |
| Schriftliche                       | Ergänzung                           |                                                                   |                                   |                                         |             |         |              |          |
|                                    |                                     |                                                                   |                                   |                                         |             |         |              |          |
|                                    |                                     |                                                                   |                                   |                                         |             |         |              |          |
|                                    |                                     |                                                                   |                                   |                                         |             |         |              |          |
|                                    |                                     |                                                                   |                                   |                                         |             |         |              |          |
|                                    |                                     |                                                                   |                                   |                                         |             |         |              |          |
|                                    |                                     |                                                                   |                                   |                                         |             |         |              |          |
|                                    |                                     |                                                                   |                                   |                                         |             |         |              |          |
|                                    |                                     |                                                                   |                                   |                                         |             |         |              |          |
|                                    |                                     |                                                                   |                                   |                                         |             |         |              |          |
|                                    |                                     |                                                                   |                                   |                                         |             |         |              |          |
|                                    |                                     |                                                                   |                                   |                                         |             |         |              |          |

Abb. 10 Webseite Leistungserfassung > Schüler – Register Arbeits- und Sozialverhalten

- 1. Geben Sie die Kopfnoten und schriftlichen Ergänzungen ein.
- 2. Klicken Sie auf > Speichern

## 5.4 **Projektprüfung** erfassen (nur berufliche Schulen)

Sie befinden sich auf der Webseite UNTERRICHT > LEISTUNGSERFASSUNG > SCHÜLER – Register **Projektprüfung** und haben die gewünschten Schüler ausgewählt (Abb. 11).

| rricht > Leist           | ungserfassung                        | ) > Schüler                                              |                                      |                    |          | 🖹 Be             | ericht                                                         |          |
|--------------------------|--------------------------------------|----------------------------------------------------------|--------------------------------------|--------------------|----------|------------------|----------------------------------------------------------------|----------|
| lulmasih, Ke<br>ursnoten | <b>yla Marie - w -</b><br>Fehlzeiten | 26.01.2003 - PUSB// 10/2<br>Arbeits- und Sozialverbalten | - 10Pu01 - U255 Kä<br>Projektorüfung | mpfer - Berufliche | Schule A | ()<br>Finstufung | <ul> <li>Schüler 5/1354</li> <li>Versetzung/Fignung</li> </ul> | > Q Such |
| rojektprüfur             | Igen                                 |                                                          |                                      |                    |          |                  |                                                                |          |
|                          | -                                    | Thema                                                    |                                      |                    |          |                  | Note                                                           |          |
| Projektprüfu             | ing 1                                | Die Bienen                                               |                                      |                    |          |                  | 2                                                              |          |
| Projektprüfu             | ing 2                                | Der Wasserkreislauf                                      |                                      |                    |          |                  | 2                                                              |          |
| Projektprüfu             | ing 3                                |                                                          |                                      |                    |          |                  |                                                                |          |
|                          |                                      |                                                          |                                      |                    |          |                  |                                                                |          |
|                          |                                      |                                                          |                                      |                    |          |                  |                                                                |          |
|                          |                                      |                                                          |                                      |                    |          |                  |                                                                |          |
|                          |                                      |                                                          |                                      |                    |          |                  |                                                                |          |
|                          |                                      |                                                          |                                      |                    |          |                  |                                                                |          |
|                          |                                      |                                                          |                                      |                    |          |                  |                                                                |          |
|                          |                                      |                                                          |                                      |                    |          |                  |                                                                |          |
|                          |                                      |                                                          |                                      |                    |          |                  |                                                                |          |
|                          |                                      |                                                          |                                      |                    |          |                  |                                                                |          |
|                          |                                      |                                                          |                                      |                    |          |                  |                                                                |          |
|                          |                                      |                                                          |                                      |                    |          |                  |                                                                |          |
|                          |                                      |                                                          |                                      |                    |          |                  |                                                                |          |
|                          |                                      |                                                          |                                      |                    |          |                  |                                                                |          |
|                          |                                      |                                                          |                                      |                    |          |                  |                                                                |          |

Abb. 11 Webseite Leistungserfassung > Schüler – Register Projektprüfung

- 1. Geben Sie die Themen und Noten ein.
- 2. Klicken Sie auf > Speichern

## 5.5 **Berufliche Gesamtnoten** erfassen (nur berufliche Schulen)

Sie befinden sich auf der Webseite UNTERRICHT > LEISTUNGSERFASSUNG > SCHÜLER – Register Gesamtnoten und haben die gewünschten Schüler ausgewählt (Abb. 12).

| Unterricht > Leistungserfassung > Schüler        |           |                    |                    |             | 🔒 Be       | richt                              | ~           |
|--------------------------------------------------|-----------|--------------------|--------------------|-------------|------------|------------------------------------|-------------|
| Abdulmasih, Keyla Marie - w - 26.01.2003 - PUSB/ | / 10/2    | - 10Pu01 - U255 Kä | mpfer - Berufliche | Schule A    | ()         | <ul> <li>Schüler 5/1354</li> </ul> | > Q Suche   |
| Kursnoten Fehlzeiten Arbeits- und Sozial         | verhalten | Projektprüfung     | Gesamtnoten        | Bemerkungen | Einstufung | Versetzung/Eignung                 |             |
| Berufliche Gesamtnoten                           |           |                    |                    |             |            |                                    |             |
| Bereich                                          | Note      |                    |                    |             |            |                                    |             |
| Gesamtnote beruflicher Bereich                   | 2         |                    |                    |             |            |                                    |             |
| Gesamtnote Wahlpflichtunterricht                 | 2         |                    |                    |             |            |                                    |             |
| Endnote/Prüfungsnote                             | 1         |                    |                    |             |            |                                    |             |
| Durchschnittsnote Fachhochschulreife             | 2         |                    |                    |             |            |                                    |             |
| Zusatznote                                       | 2         |                    |                    |             |            |                                    |             |
|                                                  |           |                    |                    |             |            |                                    |             |
|                                                  |           |                    |                    |             |            |                                    |             |
|                                                  |           |                    |                    |             |            |                                    |             |
|                                                  |           |                    |                    |             |            |                                    |             |
|                                                  |           |                    |                    |             |            |                                    |             |
|                                                  |           |                    |                    |             |            |                                    |             |
|                                                  |           |                    |                    |             |            |                                    |             |
|                                                  |           |                    |                    |             |            |                                    |             |
|                                                  |           |                    |                    |             |            |                                    |             |
|                                                  |           |                    |                    |             |            |                                    |             |
|                                                  |           |                    |                    |             |            |                                    |             |
|                                                  |           |                    |                    |             |            | > Speichern                        | X Schließen |

Abb. 12 Webseite Leistungserfassung > Schüler – Register Gesamtnoten

- 1. Geben Sie die beruflichen Gesamtnoten ein.
- 2. Klicken Sie auf > Speichern

## 5.6 **Bemerkungen** zuweisen und bearbeiten

- i
- Die hier erscheinenden Zeugnisbemerkungen pflegen Sie für jede Schulform!

   auf der Webseite UNTERRICHT > ZEUGNISKONFIGURATION >
   ZEUGNISBEMERKUNGEN.
- Für Bemerkungen stehen auf dem Zeugnis maximal fünf Zeilen zur Verfügung.
- Jede Bemerkung beginnt in einer neuen Zeile, d.h. es sind maximal 5 Bemerkungen möglich. Benötigt eine Bemerkung zwei Zeilen, reduziert sich die Anzahl der möglichen Bemerkungen.
- Im Zeugnis werden zuerst offizielle, dann schuleigene Bemerkungen aufgeführt.

Sie befinden sich auf der Webseite UNTERRICHT > LEISTUNGSERFASSUNG > SCHÜLER – Register Bemerkungen und haben die gewünschten Schüler ausgewählt (Abb. 13).

### 5.6.1 Bemerkung zuweisen

| icht > Leis | tungserfassung                    | ) > Schüler                                                            |                                                |            |             |                      | B                | ericht          |                    |          |       |
|-------------|-----------------------------------|------------------------------------------------------------------------|------------------------------------------------|------------|-------------|----------------------|------------------|-----------------|--------------------|----------|-------|
| ulmasih, Ke | eyla Marie - w - 3                | 26.01.2003 - PUSB// 10/2                                               | - 10Pu01 - U255 Kär                            | npfer - Be | erufliche S | Schule A             | (                | ) <b>&lt;</b> : | Schüler 5/1354     | > Q Su   | uche  |
| irsnoten    | Fehlzeiten                        | Arbeits- und Sozialverhalten                                           | Projektprüfung                                 | Gesamtr    | noten       | Bemerkungen          | Einstufung       | Verset          | tzung/Eignung      |          |       |
| Kürzel      | Bemerkung                         |                                                                        |                                                | Kü         | ürzel Ben   | nerkung              |                  |                 |                    |          |       |
| 003         | Ausbildungsabs                    | schnitt der Organisationsform A zi                                     | ugelassen. Die fachp                           | ^<br>00    | 04 Die      | fachpraktische Au    | sbildung wurde   | erfolgre        | eich absolviert.   |          |       |
| 005         | @ERSIE hat die<br>den 2. Ausbildu | e Fachoberschule in der Organisa<br>Ingsabschnitt der Organisationsfo  | tionsform A im 1. Aus<br>rm A zugelassen. Die  |            |             |                      |                  |                 |                    |          |       |
| 006         | Die Leistungen                    | wurden nach dem Leistungsstand                                         | l des Abgangstages l                           |            |             |                      |                  |                 |                    |          |       |
| 007         | @ERSIE hat die                    | e Abschlussprüfung an der Fachol                                       | perschule nicht besta                          | 4          |             |                      |                  |                 |                    |          |       |
| 008         | @ERSIE hat die<br>Ausbildungsabs  | e Fachoberschule in der Organisa<br>schnitt der Organisationsform A zi | tionsform C im 1. Aus<br>ugelassen. Die fachpi | é          |             |                      |                  |                 |                    |          |       |
| 009         | @ERSIE hat die<br>den 2. Ausbildu | e Fachoberschule in der Organisa<br>Ingsabschnitt der Organisationsfo  | tionsform C im 1. Aus<br>rm A zugelassen. Die  |            |             |                      |                  |                 |                    |          |       |
| 010         | Zum zweiten A                     | usbildungsabschnitt zugelassen.                                        |                                                | I .        |             |                      |                  |                 |                    |          |       |
| 011         | @ERSIE hat die<br>Berufsbezeichn  | e Abschlussprüfung nach der Vero<br>nung "Aufstellung folgt " in der/o | rdnung über die Aus<br>dem ausgewiesenen       | De         | em Zeugr    | nis ist eine Beurtei | ilung des Praxis | lernorte        | es als Anlage beig | efügt.   | >     |
| Schu        | lform: PUSB                       |                                                                        |                                                |            |             |                      |                  |                 |                    |          |       |
| ZB207       | Dem Zeugnis is                    | t eine Beurteilung des Praxislern                                      | ortes als Anlage beig                          |            |             |                      |                  |                 |                    |          |       |
| ZB208       | Dem Zeugnis si                    | ind zwei Beurteilungen der Praxis                                      | lernorte als Anlagen                           |            |             |                      |                  |                 |                    |          |       |
| ZB209       | Dem Zeugnis si                    | ind drei Beurteilungen der Praxisl                                     | ernorte als Anlagen                            |            |             |                      |                  |                 |                    |          |       |
| ZB210       | Dem Zeugnis si                    | ind vier Beurteilungen der Praxisl                                     | ernorte als Anlagen I                          |            |             |                      |                  |                 |                    |          |       |
|             |                                   |                                                                        | >                                              |            |             |                      |                  |                 |                    |          |       |
|             |                                   |                                                                        |                                                |            |             |                      |                  |                 |                    |          | •     |
|             |                                   |                                                                        |                                                |            |             |                      |                  |                 | Speichern          | × Schlie | eisen |

Abb. 13 Webseite Leistungserfassung > Schüler – Register Bemerkungen

1. Navigieren Sie in der linken Liste der Bemerkungen zur Schulform der ausgewählten Schüler.

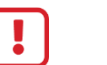

#### Achtung!

Die Schulform der Bemerkungen und des Schülers müssen gleich sein, sonst kann das System die Bemerkungen dem Schüler nicht zuweisen.

- 2. Klicken Sie in die Zeile der Bemerkung, die Sie zuweisen möchten.
- 3. Klicken Sie auf das **obere**  $\rightarrow$ . Die Bemerkung wird in den rechten oberen Bereich verschoben.
- 4. Klicken Sie auf > Speichern

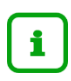

Wenn Sie eine **zugewiesene Bemerkung wieder entfernen** möchten, klicken Sie im rechten oberen Bereich die gewünschte Bemerkung an und klicken auf  $\leftarrow$ . Die Bemerkung wird wieder in die linke Tabelle verschoben.

## 5.6.2 Bemerkung individuell für einen Schüler anpassen.

1. Navigieren Sie in der linken Liste der Bemerkungen zur Schulform der ausgewählten Schüler (Abb. 13).

|  |  | F |
|--|--|---|
|  |  |   |

ļ

#### Achtung!

Die Schulform der Bemerkungen und des Schülers müssen gleich sein, sonst kann das System die Bemerkungen dem Schüler nicht zuweisen.

- 2. Klicken Sie in die Zeile der Bemerkung, die Sie anpassen möchten.
- 3. Klicken Sie auf das untere  $\rightarrow$ . Die Bemerkung wird in den rechten unteren Bereich verschoben.
- 4. Ändern Sie den Text wie gewünscht.
- 5. Sie können Platzhalter nutzen. Klicken Sie auf **i**, um eine Liste der verfügbaren Platzhalter und ihre Beschreibung zu sehen.
- 6. Klicken Sie auf > Speichern

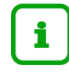

Wenn Sie eine **schülerindividuelle Bemerkung wieder entfernen** möchten, markieren Sie im rechten unteren Bereich den kompletten Text und drücken die ENTF-Taste.

## 5.7 Einstufungen bearbeiten (nur IGS)

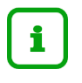

Kurseinstufungen eines Schülers für das Folgehalbjahr können Sie nur dann vornehmen, wenn der Schüler im aktuellen Halbjahr diese Kurse mit Einstufungen belegt hat.

Sie befinden sich auf der Webseite UNTERRICHT > LEISTUNGSERFASSUNG > SCHÜLER – Register **Einstufung** und haben die gewünschten Schüler ausgewählt (Abb. 14).

| Interricht > Leistungserfassur | ng > Schüler                  |                       |            |                    | Bericht   | ~                    |
|--------------------------------|-------------------------------|-----------------------|------------|--------------------|-----------|----------------------|
| Abdallah, Hedra - w - 20.06.2  | 2006 - IGS - 10/2 - 10 C - G0 | 92 Butsch - IGS A     |            |                    | 🚺 < Schül | er 1/542 > 🔍 Suche   |
| Kursnoten Fehlzeiten           | Arbeits- und Sozialver        | nalten Bemerkungen    | Einstufung | Versetzung/Eignung |           |                      |
| Fach                           | Konferenzbeschluss            | Elternwunsch (2022/1) | 2021/2     |                    |           |                      |
| Chemie                         | E v                           | C ~                   | E          |                    |           |                      |
| Deutsch                        | E ~                           | c ~                   | E          |                    |           |                      |
| Englisch                       | E ~                           | E v                   | E          |                    |           |                      |
| Französisch                    | E ~                           | E v                   | E          |                    |           |                      |
| Mathematik                     | E ~                           | C ~                   | E          |                    |           |                      |
| Physik                         | E ~                           | E v                   | E          |                    |           |                      |
|                                |                               |                       |            |                    |           |                      |
|                                |                               |                       |            |                    |           |                      |
|                                |                               |                       |            |                    |           |                      |
|                                |                               |                       |            |                    |           |                      |
|                                |                               |                       |            |                    |           |                      |
|                                |                               |                       |            |                    |           |                      |
|                                |                               |                       |            |                    |           |                      |
|                                |                               |                       |            |                    |           |                      |
|                                |                               |                       |            |                    |           |                      |
|                                |                               |                       |            |                    |           |                      |
|                                |                               |                       |            |                    | > S       | peichern 🗙 Schließen |
|                                |                               |                       |            |                    |           |                      |

Abb. 14 Webseite Leistungserfassung > Schüler – Register Einstufung

- 1. Geben Sie die Einstufungen ein.
- 2. Klicken Sie auf > Speichern

## 5.8 Versetzung und Eignung bearbeiten

i

- Im ersten Schulhabjahr werden lediglich die Felder des Bereichs Eignung sowie das Feld Versetzung gefährdet angezeigt.
  - Im 2. Halbjahr können Sie alle Felder bearbeiten.

Sie befinden sich auf der Webseite UNTERRICHT > LEISTUNGSERFASSUNG > SCHÜLER – Register Versetzung/Eignung und haben die gewünschten Schüler ausgewählt (Abb. 15).

| Unterricht > Leistungserfassung > Schüler     |                   |                    |              |                   | Bericht ~                    |
|-----------------------------------------------|-------------------|--------------------|--------------|-------------------|------------------------------|
| Abdallah, Hedra - w - 20.06.2006 - IGS - 10/2 | - 10 C - G092 But | sch - IGS A        |              |                   | () < Schüler 1/542 → Q Suche |
| Kursnoten Fehlzeiten Arbeits- und             | Sozialverhalten   | Bemerkungen        | Einstufung   | Versetzung/Eignur | ng                           |
| Eignung                                       |                   |                    |              |                   |                              |
| Letzte festgestellte Eignung                  | GO/BGYM           |                    |              | ~                 |                              |
| Abschlusswunsch der Eltern                    | -                 |                    |              | ~                 |                              |
| Voraussichtlicher Abschluss                   | MA-IGS            |                    |              | ~                 |                              |
| Versetzung                                    |                   |                    |              |                   |                              |
| Versetzung ist gefährdet                      | Nein              |                    |              | ~                 |                              |
| Fach                                          | Fach              |                    |              | Note              |                              |
|                                               | Keine Einträge    | zur Anzeige vorhar | iden.        |                   |                              |
|                                               |                   |                    |              |                   |                              |
|                                               |                   |                    |              |                   |                              |
|                                               |                   | Hinzufügen         | 🕜 Bearbeiten | 🗓 Löschen         |                              |
| Versetzung                                    | ja                |                    |              | ~                 |                              |
| Querversetzung                                |                   |                    |              |                   |                              |
| Androhung Querversetzung am                   |                   |                    |              | <b></b>           |                              |
| Versetzungswunsch der Eltern am               |                   |                    |              | <b></b>           |                              |
| Querversetzung nach                           |                   | ~                  |              | ~                 |                              |
|                                               |                   |                    |              |                   |                              |
|                                               |                   |                    |              |                   | ► Speichern K Schließen      |

Abb. 15 Webseite Leistungserfassung > Schüler – Register Versetzung/Eignung

#### 5.8.1 Eignung

- 1. Wählen Sie im Bereich **Eignung** im Feld **Letzte festgestellte Eignung** den gewünschten Eintrag aus.
- 2. Klicken Sie auf > Speichern

#### 5.8.2 Versetzung

- 1. Geben Sie im Bereich **Versetzung** die gewünschten Daten ein. Wird der Schüler
  - versetzt, lassen Sie den Eintrag im Feld Versetzung unverändert auf Ja stehen.
  - nicht versetzt, ändern Sie den Eintrag im Feld Versetzung auf Nein.
- 2. Klicken Sie auf > Speichern

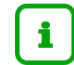

#### Auswirkung in der LUSD bei Nichtversetzung

 Der Schüler bleibt in der UV-Planungsvariante für das künftige Schuljahr in der aktuellen Jahrgangsstufe. Er verliert jedoch seine Klassen- und Kurszuordnungen. Diese müssen neu zugewiesen werden.  Nach Aktivierung der UV-Planung zu Beginn des neuen Schuljahres erhält der Schüler automatisch einen Wiederholungseintrag in ihrer Schullaufbahn.

#### 5.8.3 Querversetzung

Im Bereich Querversetzungen können Sie Daten zur Information eintragen.

Die eigentliche Querversetzung zwischen Schulformen der eigenen Schule wird auf der Webseite SCHÜLER > KANDIDATENVERFAHREN > STATUSVERWALTUNG in der Registerkarte Interner Schulformübergang durchgeführt.

### 5.8.4 Voraussichtlicher Abschluss

i

Die Auswahlliste **Voraussichtlicher Abschluss** im Bereich **Eignung** sehen Sie nur dann, wenn dem Schüler im aktuellen Halbjahr mindestens ein Kurs zugewiesen wurde.

Für Schüler in Abschlussjahrgängen muss ein Voraussichtlicher Abschluss eingetragen werden.

Nur mit diesem Eintrag können Sie Abschlüsse der Schüler bearbeiten.

Die Auswahl der möglichen voraussichtlichen Abschlüsse ist abhängig von der Schulform des Schülers.

Nach Aktivierung der UV zu Beginn des neuen Schuljahres erhalten die Schüler des Abschlussjahrgangs für den mittleren Abschluss entsprechend der Schulform automatisch im Eingabefeld **Voraussichtlicher Abschluss** den Eintrag *MA* oder *MA-AR*.

Eine Übersicht der verschiedenen Abschlüsse für Haupt- und Realschule finden Sie im Anhang (Seite 21).

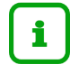

Die detaillierte Anleitung **Mit LUSD zum Haupt- und Realschulabschluss** finden Sie im LUSD-Forum.

# 6 Leistungen aller Schüler eines Kurses erfassen

## 1. Öffnen Sie die Webseite UNTERRICHT > LEISTUNGSERFASSUNG > KURSE (Abb. 16).

i

Möchten Sie auf dieser Webseite auch die Fehlzeiten erfassen, wählen Sie auf der Webseite UNTERRICHT > ZEUGNISKONFIGURATION > NOTENKONFIGURATION im Bereich **Konfiguration allgemein** die Option *kursweise*.

| Unterrich          | t > Leistungserfassung > Kurse |                        |          |        |    | Ħ    | Bericht |             | ~               |
|--------------------|--------------------------------|------------------------|----------|--------|----|------|---------|-------------|-----------------|
| Lehrer<br>Kursinfo | A014 Menges, Denis             | ✓ SF/BK <sup>▲</sup> ✓ | Klasse * | ~      | ,  | Kurs | 102WPU: | 2 🗸         | <b>V</b> Filter |
|                    | Nachname 🔨                     | Vorname ^              | SF/BK    | St/Sem | KA | KD   | Note    | ges. FStd.  | une. FStd.      |
|                    | Kacavenda                      | Eljma                  | IGS      | 10/2   | W  | -    | 3 🗸     | 0           | 0               |
| •                  | Kavutcu                        | Nicolas                | IGS      | 10/2   | w  | -    | 2 🗸     | 0           | 0               |
|                    | Krestan                        | Melanie                | IGS      | 10/2   | W  | -    | 3 🗸     | 0           | 0               |
| •                  | Lipinska                       | Jennifer Magdalena     | IGS      | 10/2   | W  | -    | nv 🗸    | 0           | 0               |
| •                  | Maeting                        | Colin Lee              | IGS      | 10/2   | w  | -    | 2 🗸     | 0           | 0               |
| •                  | Peters                         | Jochen                 | IGS      | 10/2   | W  | -    | 2 🗸     | 0           | 0               |
| •                  | Pinheiro Afonso                | Jonas                  | IGS      | 10/2   | w  | -    | 3 🗸     | 0           | 0               |
| •                  | Schneider                      | Farina                 | IGS      | 10/2   | W  | -    | 2 🗸     | 0           | 0               |
|                    | Schön                          | Marcel                 | IGS      | 10/2   | W  | -    | 2 🗸     | 0           | 0               |
| •                  | Sinem                          | Rabia                  | IGS      | 10/2   | W  | -    | 2 🗸     | 0           | 0               |
|                    | Sturm                          | Susanne                | IGS      | 10/2   | W  | -    | 3 🗸     | 0           | 0               |
| •                  | Thiel                          | Julie Claire5          | IGS      | 10/2   | W  | -    | 2 🗸     | 0           | 0               |
| •                  | Tumba                          | Fatih                  | IGS      | 10/2   | W  | -    | 2 🗸     | 0           | 0               |
| •                  | Weraksa                        | Uwe                    | IGS      | 10/2   | W  | -    | 3 🗸     | 0           | 0               |
|                    |                                |                        |          |        |    |      |         | > Speichern | × Schließen     |

Abb. 16 Webseite Leistungserfassung > Kurse

#### 2. Wählen Sie den gewünschten Kurs aus.

| Suchoption                       | Vorgehen                                                                                                    |
|----------------------------------|----------------------------------------------------------------------------------------------------|
| Bestimmter Kurs<br>eines Lehrers | <ul> <li>Wählen Sie im Auswahlfeld Lehrer das gewünschte Lehrerkürzel aus.</li> <li>Wählen Sie in der Auswahlliste Kurs den gewünschten Kurs aus.</li> <li>Klicken Sie auf V Filter. Im Bereich Kursinformationen werden die Schüler des Kurses aufgelistet. <ul> <li>Schüler mit dem Kästchen</li> <li>haben den Noteneintrag <i>nv</i> oder</li> <li>Schüler mit dem Kästchen</li> </ul> </li> </ul> |
| Kurs<br>einer bestimmten Klasse  | <ul> <li>Wählen Sie im Auswahlfeld SF/BK die gewünschte<br/>Schulform aus.</li> <li>Wählen Sie in der Auswahlliste Klasse die gewünschte<br/>Klasse aus.</li> </ul>                                                                                                    |

| Suchoption                      | Vorgehen                                                                                                    |
|---------------------------------|----------------------------------------------------------------------------------------------------|
| Kurs<br>einer bestimmten Klasse | <ul> <li>Wählen Sie in der Auswahlliste Kurs den gewünschten<br/>Kurs aus.</li> </ul>                                     |
|                                 | <ul> <li>Klicken Sie auf V Filter. Im Bereich Kursinformationen<br/>werden die Schüler des Kurses aufgelistet.</li> </ul> |
|                                 | <ul> <li>Schüler mit dem Kästchen haben den Noteneintrag nv oder</li> </ul>                                               |
|                                 | <ul> <li>Schüler mit dem Kästchen haben einen<br/>Noteneintrag.</li> </ul>                                                |

3. Klicken Sie in der Spalte **Note** in das gewünschte Feld und geben die Noten/Punkte direkt ein oder nutzen Sie die Auswahlliste. Punkten unter 10 wird eine 0 vorangestellt (z.B. 08).

#### Bedeutung der Abkürzungen im Feld Note

| Abk. | Bedeutung                                                                                                    |
|------|----------------------------------------------------------------------------------------------------|
| Т    | teilgenommen                                                                                                    |
| Е    | mit Erfolg teilgenommen                                                                                                 |
| G    | mit gutem Erfolg teilgenommen                                                                                           |
| -    | keine Note                                                                                                    |
| *)   | Bemerkung: Weisen Sie dem Schüler auf der Seite LEISTUNGSERFASSUNG > SCHÜLER im Register Bemerkungen eine Bemerkung zu. |
| bf   | Vom Sport befreit                                                                                                    |

- 4. Geben Sie Fehlstunden direkt in den Feldern **ges.FStd.** (gesamte Fehlstunden) und **une.FStd.** (unentschuldigte Fehlstunden) ein.
- 5. Klicken Sie auf > Speichern

| Schulform | Voraussichtlicher Abschluss - Beschreibung | Voraussichtlicher<br>Abschluss - Kürzel |
|-----------|--------------------------------------------|-----------------------------------------|
| Н         | Hauptschulabschluss                        | НА                                      |
|           | qualifizierender Hauptschulabschluss       | HQ                                      |
|           | mittlerer Abschluss-H10                    | MA-H10                                  |
| R         | mittlerer Abschluss                        | МА                                      |
| IGS       | Hauptschulabschluss                        | НА                                      |
|           | qualifizierender Hauptschulabschluss       | HQ                                      |
|           | mittlerer Abschluss                        | МА                                      |
|           | Hauptschulabschluss-IGS                    | HA-IGS                                  |
|           | qualifizierender Hauptschulabschluss-IGS   | HQ-IGS                                  |
|           | mittlerer Abschluss-IGS                    | MA-IGS                                  |
| АН        | Hauptschulabschluss-AH                     | HA-AH                                   |
|           | qualifizierender Hauptschulabschluss-AH    | HQ-AH                                   |
| AR        | mittlerer Abschluss-AR                     | MA-AR                                   |
| FS        | Hauptschulabschluss                        | НА                                      |
|           | qualifizierender Hauptschulabschluss       | HQ                                      |
|           | mittlerer Abschluss                        | МА                                      |

# Abbildungsverzeichnis

| Abb. 1 | Webseite Leistungserfassung > Schüler – Register Kursnoten                    | 9  |
|--------|-------------------------------------------------------------------------------|----|
| Abb. 2 | Webseite Leistungserfassung > Schüler – Register Fehlzeiten                   | 10 |
| Abb. 3 | Webseite Leistungserfassung > Schüler – Register Arbeits- und Sozialverhalten | 11 |
| Abb. 4 | Webseite Leistungserfassung > Schüler – Register Projektprüfung               | 12 |
| Abb. 5 | Webseite Leistungserfassung > Schüler – Register Gesamtnoten                  | 13 |
| Abb. 6 | Webseite Leistungserfassung > Schüler – Register Bemerkungen                  | 14 |
| Abb. 7 | Webseite Leistungserfassung > Schüler – Register Einstufung                   | 16 |
| Abb. 8 | Webseite Leistungserfassung > Schüler – Register Versetzung/Eignung           | 17 |
| Abb. 9 | Webseite Leistungserfassung > Kurse                                           | 19 |